To first generate a report, an existing template needs to be set to choose what information will be included in the report. By default, the custom template *My Report* is created. The *My Report* cannot be renamed or deleted, but the items in the template can be edited. A user defined event is also automatically generated for creating a *My Report* report at the end of the run schedule.

## Create a Template

To view/edit items in the template, click **Report > Report Template.** To generate a new template, click **Create > Enter Template Name >** click **OK**.

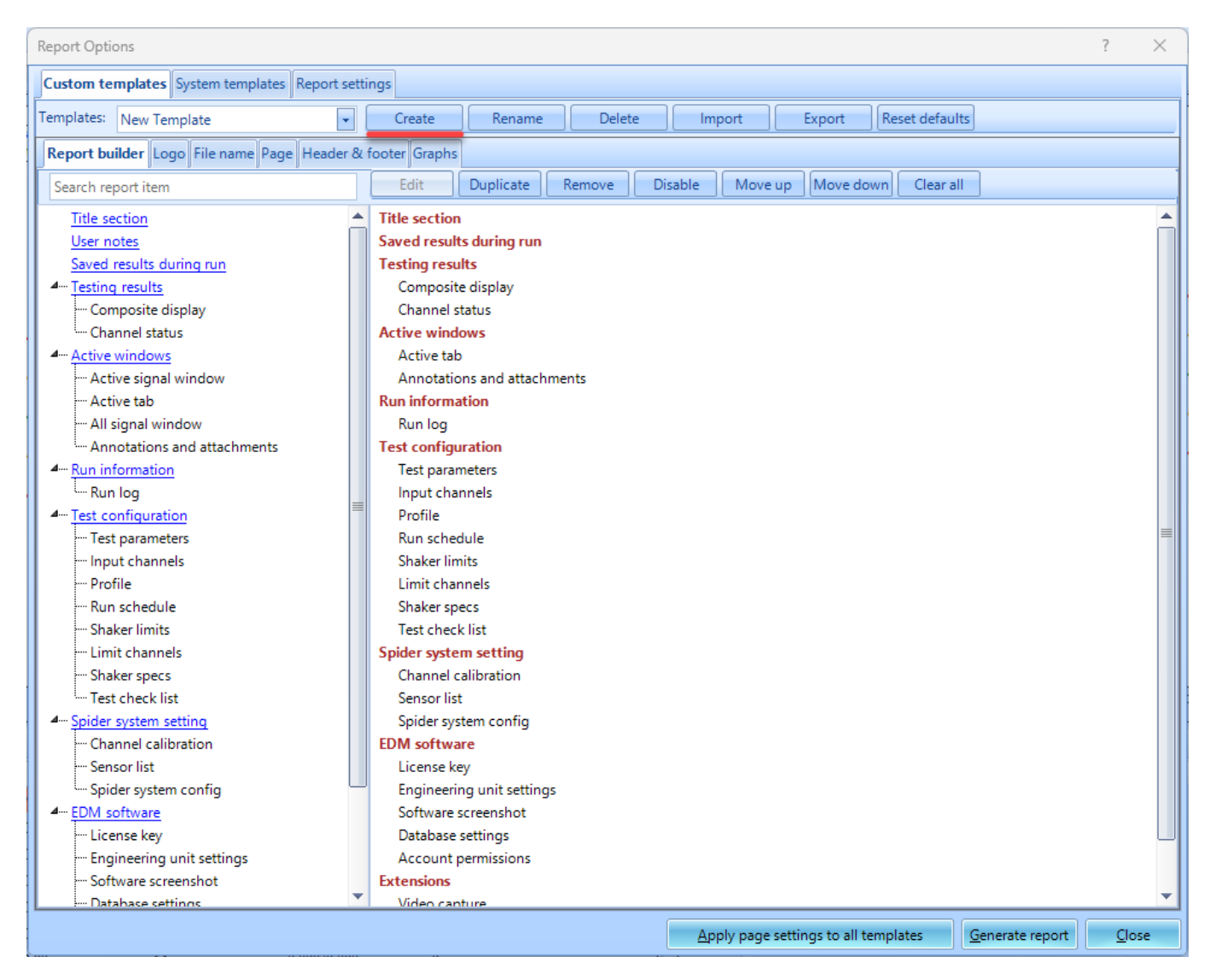

Add items to the template by grabbing report items on the left. Clicking certain items can allow users to add data from past runs/data files in the template. This means a report can be generated with data from all runs from the test.

| Report Options                                                    |             |                                                                                                    |                                                                                                    |                                                                                                    |                                                                                                    |                                                                                             |                                                                                                  |                  |                         | ?        | $\times$ |
|-------------------------------------------------------------------|-------------|----------------------------------------------------------------------------------------------------|----------------------------------------------------------------------------------------------------|----------------------------------------------------------------------------------------------------|----------------------------------------------------------------------------------------------------|---------------------------------------------------------------------------------------------|--------------------------------------------------------------------------------------------------|------------------|-------------------------|----------|----------|
| Custom templates System templates Rep                             | ort setting | s                                                                                                    |                                                                                                    |                                                                                                    |                                                                                                    |                                                                                             |                                                                                                  |                  |                         |          |          |
| Templates: New Template                                           | -           | Create                                                                                                    | Rename                                                                                                    | Delete                                                                                                    | Im                                                                                                    | port                                                                                        | Export                                                                                           | Reset defaul     | ts                      |          |          |
| Report builder Logo File name Page He                             | ader & foo  | oter Graphs                                                                                                    |                                                                                                    |                                                                                                    |                                                                                                    |                                                                                             |                                                                                                  |                  |                         |          |          |
| Search report item                                                |             | Edit                                                                                                    | Duplicate                                                                                                    | Remove                                                                                                    | Disable                                                                                               | Move up                                                                                     | Move dov                                                                                         | vn Clear al      | I                       |          |          |
| Title section         User notes         Saved results during run |             | Composite<br>Report Run<br>Run option<br>Currer<br>Select<br>Print sav<br>Samples:<br>Time 1: ac<br>Time 2: ac<br>Time 3: ac<br>Time 4: ac<br>Time 5: ac<br>Time 5: ac<br>Time 6: ac<br> | Its<br>e disolav<br>Information<br>s<br>at run<br>ved results by tir<br>tive screen; save<br>tive screen; save<br>tive screen; save<br>tive screen; save<br>tive screen; save<br>tive screen; save<br>tive screen; save | ne  Print Print Pr | Forma<br>saved result<br>nnel status;<br>nnel status;<br>nnel status;<br>nnel status;<br>nnel status; | it of saved n<br>ts by item<br>meas status,<br>meas status,<br>meas status,<br>meas status, | esults<br>, cursor value<br>, cursor value<br>, cursor value<br>, cursor value<br>, cursor value | 5<br>5<br>5<br>5 | <u>QK</u> <u>C</u> anc  | ×        |          |
|                                                                   |             |                                                                                                    |                                                                                                    |                                                                                                    | <u>А</u> р                                                                                            | ply page set                                                                                | tings to all ter                                                                                 | mplates          | <u>G</u> enerate report | <u> </u> | lose     |

## **Automating Report Generation**

Navigate to the **Test Configurations** menu under the control panel or click **Ctrl+T** > click **Event** actions > Add a user event > Enter event name > Click Ok > Add action > Create Report > Select Report Template > Ok

After event is generated, go to **Run schedule** > add your newly generated event

## 2025/07/23 15:22

•

| Test Configurations for Testing [R | landom]                                                             | ?           | $\times$ |
|------------------------------------|---------------------------------------------------------------------|-------------|----------|
| Event actions                      | « Event list                                                        |             |          |
| Shaker parameters                  | Add a user event Edit event name Remove event Run log event strings |             |          |
| Test parameters                    | Event name Actions                                                  |             |          |
| Pre-test parameters                | Turn off Amplifier Turn off Amplifier                               |             |          |
| Test profile                       | My Report Create report                                             |             |          |
| RMS limits                         | Flash Screen and Been Elash Screen and Been                         |             |          |
| Run schedule                       | Save Signals to PC Save Results to PC                               |             |          |
| Limit channels                     | CANbus abort values Pause Test                                      |             |          |
| Event actions                      | CANbus high abort Pause Test                                        |             |          |
| File directory                     | CANbus low abort Pause Test                                         |             |          |
| Save/Recording setup               | CANbus alarm values None                                            |             |          |
| Output settings                    | CANbus high alarm None                                              |             |          |
|                                    | CANbus low alarm None                                               |             |          |
|                                    | Monitor Channel Lost<br>Event name:                                 |             |          |
|                                    | Limit Channel Lost                                                  |             |          |
|                                    | External Power Lost Generate New Report Template                    |             |          |
|                                    | Control Channel Overloade                                           |             |          |
|                                    | Output Reaches Maximum                                              |             |          |
|                                    | Sensor Overload                                                     |             |          |
|                                    | Channel Overload Flash Screen and Beep                              |             |          |
|                                    |                                                                     |             |          |
|                                    | Actions for selected event                                          |             |          |
|                                    | Name: Add action 👻 Edit action Remove action                        |             |          |
|                                    |                                                                     |             |          |
|                                    |                                                                     |             |          |
|                                    |                                                                     |             |          |
|                                    |                                                                     |             |          |
|                                    |                                                                     |             |          |
|                                    |                                                                     |             |          |
|                                    | Load from library Save to library                                   |             |          |
| Config library                     |                                                                     | Conv        | el       |
| Connig. Indiary                    |                                                                     | <u>_anc</u> | e        |

| Event actions          | « Event list                                                              |        |
|------------------------|---------------------------------------------------------------------------|--------|
|                        | Add a user event Edit event name Remove event Run log event strings       |        |
| Shaker parameters<br>_ |                                                                           |        |
| Test parameters        | Event name Actions                                                        |        |
| Pre-test parameters    | Generate New Report Template None                                         |        |
| Test profile           | Turn on Amplifier Turn on Amplifier                                       |        |
| RMS limits             | My Report Create report                                                   |        |
| Run schedule           | Flash Screen and Beep Flash Screen and Beep                               |        |
| Limit channels         | Save Signals to PC Save Results to PC                                     |        |
| Event actions          | CANbus abort values Pause Test                                            |        |
| File directory         | CANbus high abort Pause Test                                              |        |
| Save/Recording setup   | CANbus low abort Pause Test                                               |        |
| Output settings        | CANbus alarm values Select Report Template ×                              |        |
| oupurseungs            | CANbus high alarm                                                         |        |
|                        | CANbus low alarm                                                          |        |
|                        | Monitor Channel Lost My Report                                            |        |
|                        | Limit Channel Lost New Template                                           |        |
|                        | External Power Lost Report for All                                        |        |
|                        | Control Signal Lost<br>Composite Display                                  |        |
|                        | Output Bascher Maximur Active Signal Window                               |        |
|                        | Sensor Overload                                                           |        |
|                        |                                                                           |        |
|                        | Actions for selected event                                                |        |
|                        | Name: Generate New Report Template Add action - Edit action Remove action |        |
|                        |                                                                           |        |
|                        |                                                                           |        |
|                        |                                                                           |        |
|                        |                                                                           |        |
|                        |                                                                           |        |
|                        |                                                                           |        |
|                        |                                                                           |        |
|                        |                                                                           |        |
|                        | Load from library Save to library                                         |        |
|                        |                                                                           |        |
| Config library x       | OK                                                                        | Cancel |

• ×

From: https://help.go-ci.com/ - **Crystal Instruments Help** 

Permanent link: https://help.go-ci.com/vcs:report?rev=1741289031

Last update: 2025/03/06 19:23